# Bill+Payment - Authorized User(s)

To designate an Authorized User, students will log into their RamPortal using their WCU ID and password.

They will then click on one of the links available under the Student Financials experience card. This will redirect them to Touchnet, our online portal to set up their authorized user(s).

| Student Financials (Bursar) |                 |            |  |
|-----------------------------|-----------------|------------|--|
| TOTAL BAL                   | ANCE \$7,       | 498.58     |  |
| Fall 2024                   | Due: 08/12/2024 | \$5,387.58 |  |
| Spring 2024                 | Due: 01/08/2024 | \$1,000.00 |  |
| Winter 2023/2024            | Due: 12/04/2023 | \$1,111.00 |  |
| Make a Payment              |                 |            |  |
| View Account Act            | ivity           |            |  |
| Enroll in Payment           | Plan            |            |  |
| Enroll in Direct De         | eposit Refunds  |            |  |
| International Payn          | nents           |            |  |
|                             |                 |            |  |

# Bill+Payment - Authorized User(s)

#### Student will choose Authorized Users from My Profile Setup menu

| WCU<br>WEST CHESTER<br>UNIVERSITY                                                                                                    |                                                                                                |                                    | Logged in as:           | Logout 🕩    |
|----------------------------------------------------------------------------------------------------|------------------------------------------------------------------------------------------------|------------------------------------|-------------------------|-------------|
| 👚 My Account 🔻 My Profile 👻 Make Payment Playment Pl                                                                                                    | ans Deposits Refunds Help 🕶                                                                    |                                    |                         | ٩           |
| Announcement                                                                                                    | To sign up for direct deposit of your refunds, complete your setup in the <b>Refund Accoun</b> | t Setup page.                      | My Profile Setup        |             |
| Welcome to WCU Bill+Payment!<br>Fall Bills are Due August 12, 2024                                                                                                    | View Account:                                                                                  |                                    | Authorized Users        |             |
| Fall 2024 Billing Information                                                                                                    | Balance                                                                                        | \$11,972.08                        | Personal Profile        |             |
| <ul> <li>All billing is paperless</li> <li>If a parent/guardian would like notification of when the statements are avilable and have direct access to the billion of the billion of the bi</li></ul> | View Activity E                                                                                | nroll in Payment Plan Make Payment | Payment Profile         | [No Title]  |
| billing portal, add them as an Authorized User.                                                                                                    | Statements                                                                                     |                                    | Security Settings       |             |
| Payment Plan Information     Payment plans are available for enrollment by clicking     Payment Plans from the menu or <i>Enroll in Payment Plan button</i> on the home page                                                                                                    | Click the button to view your current account balance and details.                             | View Statement                     | Consents and Agreements |             |
| <ul> <li>All of our payment plans are automatic withdrawals on<br/>the scheduled due date.</li> <li>The bi-weekly plan dates will be scheduled based on the<br/>date of enrollment.</li> </ul>                                                                                                    |                                                                                                |                                    | Electronic Refunds      |             |
| For more information about our payments plans, please visit our website                                                                                                    |                                                                                                |                                    | Term Balances           |             |
|                                                                                                    |                                                                                                |                                    | Fall 2024 (Current)     | \$11,972.08 |

# Bill+Payment – Adding Authorized Users

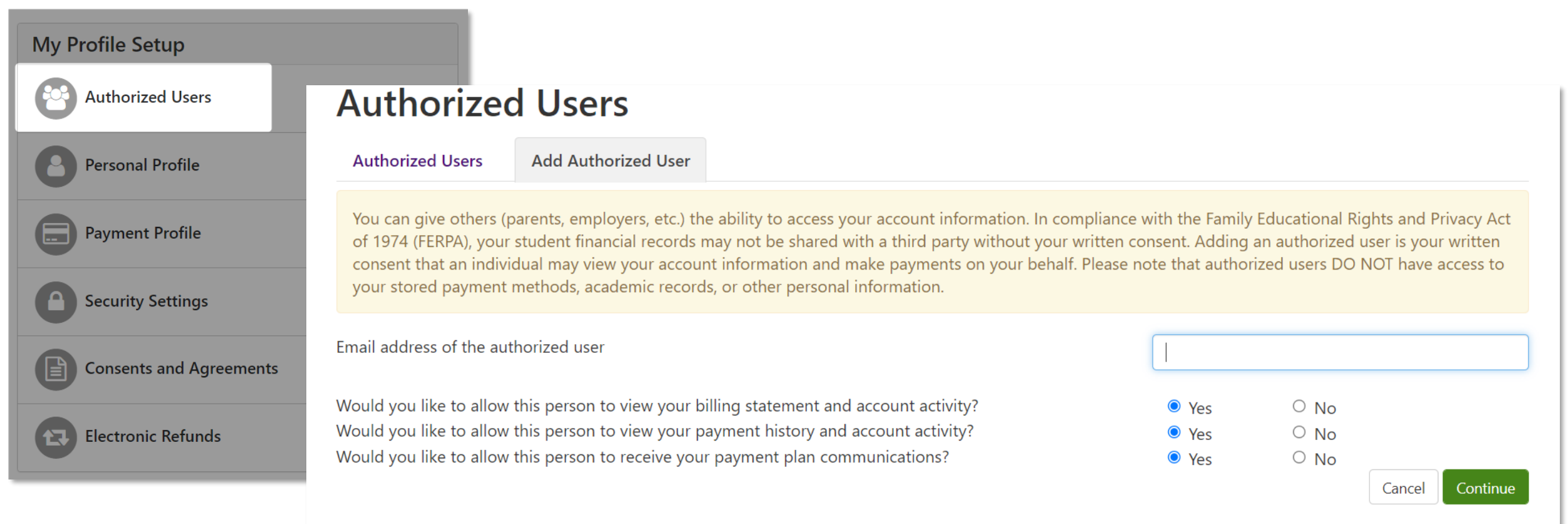

Students will enter the email of their authorized user and select the options they want the authorize user to have access to

- Allow person to view billing statement and account activity
- Allow person to view payment history and account activity
- Allow person to receive your payment plan communications

## Bill+Payment - Authorized User(s) Access

| Authorized User<br>For Authorized Users only<br>Please enter your credentials to access<br>your student's account. | 1        |
|----------------------------------------------------------------------------------------------------|----------|
| For Authorized Users only<br>Please enter your credentials to access<br>your student's account.                    | J        |
|                                                                                                    |          |
| Email:                                                                                                    | <b>}</b> |
| Password:                                                                                                    | ]        |
| Forgot Password Login                                                                                              |          |
| If you need assistance, please contact the<br>Bursar's Office at <b>bursar@wcupa.edu</b> or<br>(610) 436-2552      |          |

The Authorized User(2) will receive two separate emails

- 1. Provides their username and confirmation of their access
- 2. Temporary password to set up their account

The Authorized user will then enter their username and temporary password here, using the link provided in the email. Click login

NOTE: your student will need to grant access to any Authorized User to gain access.

### TouchNet - Authorized Users

Authorized User(s) will then set up their username and password

- Access the Authorized User portal link from our website or link provided in email.
- Enter your login credentials to gain access to Bill + Payment

| ····· •                                                                                               |                    |           | * Indicates required field |
|----------------------------------------------------------------------------------------------------|--------------------|-----------|----------------------------|
| Full name:*                                                                                           | First name         | Last name |                            |
| Password Requirements                                                                                 |                    |           |                            |
| Minimum 12 character length and must contain the following:                                           | New password:*     |           |                            |
| <ul> <li>1 upper case letter</li> <li>1 lower case letter</li> <li>1 number</li> </ul>                | Confirm password:* |           |                            |
| <ul> <li>1 of the following special characters:<br/>!"#\$%&amp;'0*+/:&lt;=&gt;?@I\1^ `{ }~</li> </ul> |                    |           |                            |

# Bill+Payment - Authorized User(s) Profile Page

#### **My Profile**

Personal Profile

Payment Profile Security Settings

| <ul> <li>Your profile changes were</li> <li>Your password has been a</li> <li>You can add or update you</li> </ul> | e saved.<br>successfully changed.<br>our personal information.                                                                                                    |      |
|----------------------------------------------------------------------------------------------------|----------------------------------------------------------------------------------------------------|------|
| Full name                                                                                                    |                                                                                                    | Edit |
| ogin ID   Email address                                                                                            |                                                                                                    | Edit |
| assword                                                                                                    | •••••                                                                                                    | Edit |
| you choose to enter a secondar                                                                                     | ry email address, emails generated by this system will be sent to both addresses.                                                                                                  |      |
| econdary email address:                                                                                            |                                                                                                    | Edit |
| o get text messages about selec                                                                                    | ted account events, enter your mobile phone number and carrier.                                                                                                    |      |
| Messages may be sent during o<br>Refer to the Terms and Condi                                                      | overnight hours and your carrier may charge a fee to receive text messages.<br>itions of your mobile wireless data plan provided by your carrier for documentation on any charges. |      |
| 1obile Number                                                                                                    |                                                                                                    | Edit |
| Send me additional text mes                                                                                        | ssage notifications about my account events (such as new bills or upcoming payments)                                                                                               |      |
|                                                                                                    |                                                                                                    |      |

After a new password is created, the Authorized User will have access to view their:

- Personal Profile
- Payment Profile
- Security Settings

The Authorized User may navigate to their home page to view their student's bill, submit payment, or enroll in a payment plan